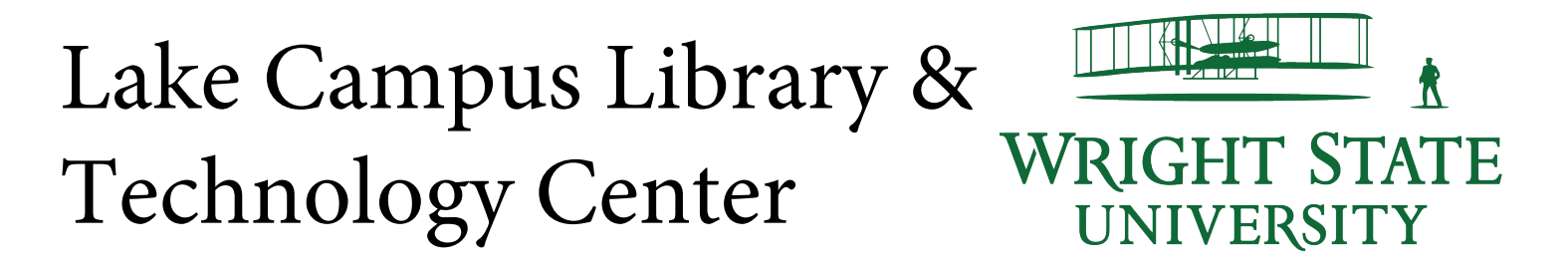

## Spring Semester Welcome Back Scavenger Hunt

Please e-mail all completed Scavenger Hunt forms to: jamon.flowers@wright.edu

Last Name: \_\_\_\_\_\_First Name: \_\_\_\_\_Student ID#: \_\_\_\_\_

- 1. What kind of information or reading materials can you find in a library that you cannot find online?
- 2. How can you contact a librarian?
- 3. How can librarians help you with your assignments, projects, and papers?
- 4. Library books are shelved in order by their call numbers.

Sample call number: AC 2350.45 .S73 2012

| AC   | Alphabetical                           |
|------|----------------------------------------|
| 2350 | Whole number                           |
| .45  | Decimal (thus, 45 before 451)          |
| .S73 | Alpha-decimal (thus .S73 before .S731) |
| 2012 | Date of publication                    |

Now, put the following call numbers into the correct order using the numerals 1-5.

\_\_\_\_\_ Z 711.25 .C65 L53

\_\_\_\_ LB 1028.38 .B73 2006

\_\_\_\_\_ BF 636.65 .H68 2010

\_\_\_\_\_ LB 1028.38 .B73 2009

ZA 3075 .L48 2011

Your librarians have created a number of research guides to direct you to the best resources for completing your assignments. Go to Libraries web page at

<u>http://libraries.wright.edu/</u>. Select the Research tab. Scroll down and click "Research Guides" link on the left side of the screen to view a list of all guides. What is the first guide that appears on the list?

Go to the University Libraries web page at <u>http://libraries.wright.edu/</u>. Click on the "Research Tab"and select "WSU Catalog". In the keyword search box, type "Watership". Click the "Go" button or press "enter" on the keyboard.

- 5. What is the title of this book?
- 6. Who is the author of this book?
- 7. Does Wright State University have a copy of this book?
- 8. If so, what is the call number?

Go to the University Libraries web page at <u>http://libraries.wright.edu/</u>. Scroll down and click on the "Research tab" and select Databases". Click on the link "Academic Search Complete." Type the word "Spring" in the search box.

- 9. How many results do you find?
- 10. Click on the "Newspapers" under Source Types on the left side of the screen. How many results do you find?

11. Click on "Trade Publications" under Source Types on the left side of the screen. How many articles do you find?

Go to the University Libraries web page at http://libraries.wright.edu/. Select the Research Tab Scroll down and click on "Research Guides". Select the letter E in the letter box and go to the English Research Guide.

12. Who is the English subject Librarian?

13. What is their phone number?